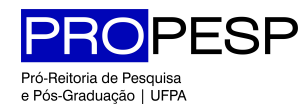

Bolsista do PIBIC.

Coordenadoria de Informática www.propesp.ufpa.br

## Sistema PIBIC - <u>www.pibic.ufpa.br</u>

Passo 01 - Para participar do edital do PIBIC o pesquisador deverá acessar sua área restrita no sistema. No menu superior há uma opção "Seleção PIBIC", conforme a figura 01.

|                                                      | Universidade<br>Federal do Pará |                        |                |               |             | Conselho Nacional de Desenvolvimento<br>Científico e Tecnológico |  |  |
|------------------------------------------------------|---------------------------------|------------------------|----------------|---------------|-------------|------------------------------------------------------------------|--|--|
| Programa Integrado de Bolsas de Iniciação Científica |                                 |                        |                |               |             |                                                                  |  |  |
| 🖉 Senha 🕻                                            | Seleção PIBIC                   | 🕏 Dados do Pesquisador | 👥 Bolsistas    | 🕙 Comprovante | 🕌 Termo 🛛 🖡 | ] Sair                                                           |  |  |
| 1                                                    |                                 |                        | Ficha de Inscr | ição          |             |                                                                  |  |  |

Figura 01 - Inscrição no edital PIBIC.

Passo 02 - Posteriormente será exibida uma tela de confirmação de sua inscrição no edital, conforme a figura 02.

|                                                      | Universidade<br>Federal do Pará |                                                                                                    |             |               |                                                             | Conselho Nacional de Desenvolvimento<br>Científico e Tecnológico |  |  |  |  |
|------------------------------------------------------|---------------------------------|----------------------------------------------------------------------------------------------------|-------------|---------------|-------------------------------------------------------------|------------------------------------------------------------------|--|--|--|--|
| Programa Integrado de Bolsas de Iniciação Científica |                                 |                                                                                                    |             |               |                                                             |                                                                  |  |  |  |  |
| 🖉 Senha                                              | 🕏 Seleção PIBIC                 | 🕏 Dados do Pesquisador                                                                                                    | 👷 Bolsistas | 🕙 Comprovante | 📥 Termo                                                     | 🕞 Sair                                                           |  |  |  |  |
|                                                      |                                 | Seleção PIBIC<br>Estão abertas as inscrições para a Seleção de Bolsas PIBIC<br>Para participar, clique em "Inscrição" e preencha seus dado<br>edital publicado) : ficha, planilha (caso não seja pesquisado<br>produtividade), currículo e plano(s) de trabalho (menu "Dac<br>Pesquisador"). |             |               | C do ano 20<br>os (conform<br>lor de<br>dos do<br>€ Inscriç | 13<br>le<br>ão                                                   |  |  |  |  |
| Pró-reitoria de Pesquisa e Pós-Graduação - PROPESP   |                                 |                                                                                                    |             |               |                                                             |                                                                  |  |  |  |  |

Figura 02 - Cadastrando um Bolsista - Função "Novo".

Passo 03 - Clique então sobre a opção "Inscrição".

2012

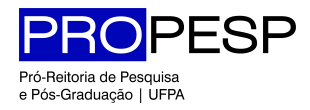

Bolsista do PIBIC.

Coordenadoria de Informática www.propesp.ufpa.br

Passo 04 – Após clicar em "Inscrição" você estará apto a editar suas informações, conforme o edital do PIBIC. Preencha todas as informações necessárias.

2012